# **Handling requests**

This tool allows you to configure default handling requests and GAR patterns which will be used in preparing and sending emails to handling agents or GAR offices (see Handling Requests and GAR).

The whole panel contains of 2 tabs.

## Settings

A tab **Settings** is divided into a few sub-sections desribed below.

## **General Settings**

- **Opr ICAO** an operator code which needs to be recognize by Eurocontrol in order to get flight times imported to Leon.
- **MyHandling GUID** This id is required if you want to integrate Leon with MyHandling software. If you are an existing customer of Leon Software, please contact MyHandling support (contact@myhandling.com) in order to obtain this identifier. For more information check a section Handling Requests.
- HR available this checkbox must be ticked to enable sending out HR emails.
- **Test settings** if marked, HR will be sent to user's email address instead of handling agent.
- **Approval date** if the approval date of handlers/fbo expires in less than 14 days, Leon will send an email to the inserted email address.

We strongly recommend making a thorough familiarisation with 'Handling' module by using **'Test mode'** to avoid mistakes or confusion.

### **Matching flights**

Including options by default when matching flights in HR Sheet when sending an email to a handling agent.

## HR status changes

| in the second         |      |  |
|-----------------------|------|--|
| Terr cat print in the | -C.9 |  |
| Bandad                |      |  |
| real                  |      |  |
| Taken 1               |      |  |
| Cian .                |      |  |
| (main)                |      |  |

Handling requests status changes

All the elements of the checklist are ticked by default. Schedule checkbox is ticked and cannot be

modified.

Changes to the flight that affect the status of Handling Request, apart from changing status to will also change HR link to <u>Airport Name Update</u>. When hovering the mouse over this link, it will display a list of changes in the tooltip.

## **HR** emails - default definitions

To enable the module tick box 'HR available (items below are applicable only when this field is enabled)' and untick 'Test settings (if marked, HR will be sent to user's email address instead of handling agent)' which is turned on by default. Next step is filling in email details, such as:

- Handler confirmation recipient e-mail in case when a handler will confirm handling request sent from Leon, the confirmation e-mail will be sent to the address specified in this field.
- Email "From" "Name" ops@address.com
- Handling Request Email "Cc" it can be the same as email "From" or any other email address.
- Email "Bcc" manager or admin email address.
- Send copy of HR email to it can be the same as email "From", or left blank, if 'Handling Request Email "Cc" is filled in.

A field 'Email subject' contains what is later shown in the subject of 'Handling Request' email.

#### I.e. Handling Request\\[DATE]\\[ACFT\_REG]/[ACFT\_DEF\_FLIGHT\_NUMBER]\\[ADES\_ICAO]\\[VERSION]

- [DATE] trip date
- [ACFT\_REG] aircraft registration
- [ACFT\_DEF\_FLIGHT\_NUMBER] default flight number for aircraft (if you don't have set up default flight number for aircraft, you can change it to [FLIGHT\_NUMBER]
- [ADES\_ICAO] ICAO code of airfield (you can change it to [ADES\_IATA]
- [VERSION] handling request version

When the handling email is sent out, the 'Email subject' text turns to:

#### Handling Request\\26-06-2013\\M-LEON\\EGSS\\(ver 1)

### **Default email contents**

Default email contents are particularly important because they include the default email contents for new, amended, and cancelled handling requests as well as default GAR content, requested items, HOTAC details, Billing info and Footer. What all these fields contain is only email text messages - **NOT** handling requests/GARs themselves - as documents are attached separately as PDFs files. You can add in these particular fields your default phone/fax number, email address, etc... See below examples of default email contents.

#### Default HR email content

Dear OPS,

We kindly request handling as per attached request.

Please acknowledge the receipt of this email.

#### Default amended request email content

Dear Ops,

Please see attached amended handling request for the flight we are operating.

All updates are marked in red on the attached document.

Please acknowledge and advise all confirmed to ops@address.com

Regards,

#### Default cancellation request email content

Dear Ops,

Please find attached handling cancellation.

Please confirm by return of email to ops@address.com

Regards,

#### Default requested items

Standard Handling,

Airport Slots if required,

Customs

Refueling as advised by OPS

#### Default HOTAC details

4\* Hotel where possible, with suitable facilities,

Budget 150EUR per room minimum,

Transport to/from HOTAC

#### **Billing Info**

Please forward all invoices to: address, VAT No., Company Reg.

#### Footer

Please provide us with an estimated cost and email your confirmation to @email or fax @fax .

Alternatively contact us on @phone .

Regards, @sender

At the bottom of the window, you can tick a checkbox **Attach GenDec** to add General Declaration document to Handling request email.

## **Default requested items**

| CMINA<br>Team an expended by more line, for<br>each system<br>Transmission<br>Transmission<br>Restancing<br>Restancing                     | Heading<br>Heating<br>Reserved Wohnloc<br>Dense Plant Tuge Averages                                                                                                    |
|----------------------------------------------------------------------------------------------------|----------------------------------------------------------------------------------------------------|
| terne specifiet par er einnet wit<br>A 800E                                                                                                | overwite default here defined adove for the units then:                                                                                                    |
| A-1057                                                                                                    | 0                                                                                                    |
| 0.442                                                                                                    | *                                                                                                    |
| lann, an reparted by one los, lo<br>e-prijet<br>Sambert (Instituty<br>Rational Association<br>Rational Association<br>Rational Association | Handling<br>Pointing<br>New York<br>Peri-Cathgost<br>Peri-Cathgost<br>Per |
|                                                                                                    |                                                                                                    |

Default requested items per aircraft

In the settings you can also define the **Requested items** which will then show in the Handling Request email by default.

It is also possible to assign the Handling Request **default requested items to a specific aircraft**.

Any changes made to the list of requested items will only apply to the newly added flights and not the existing flights.

The items per aircraft will overwrite the operator default requested items in Handling Request email.

## **Sending rules**

In this section you can define whether Leon should disable sending HR emails for the entire fleet to a particular airport/airports. Or should Leon enable sending HR emails for just one tail, to a particular airport/airports.

By clicking a link **Add rule** you can select the aircraft registration, an airport, whether HR emails should be sent or not and the order.

| Order A ¥ | Registration A V | Airport# * | Send A V | Clear<br>Show |
|-----------|------------------|------------|----------|---------------|
|           | Select •         |            |          |               |
| 1         | All              | GWA        | No       |               |
| 2         | G-LEON           | GWA        | No       |               |
| 3         | A-TEST           | GVA.       | No       |               |
| 4         | A-BCDE           | GVA        | Yes      |               |
| 5         | All              | LTN        | No       |               |
| 6         | D-LEON           | LTN        | Yes      |               |

Defining of sending Handling Requests emails

#### 2024/04/30 06:31

| Handling R  | equests F | Rule X |
|-------------|-----------|--------|
| Aircraft    | A-BCDE    | •      |
| Airport     | LSGG      | 91     |
| Send        | Yes •     |        |
| Priority ?* | 5         |        |
| 2 m.i       | Delete    | Save   |

If for a particular airport there should not be sent any HR emails at all, leave aircraft field as 'Select' -Leon will show Any in the column 'Registration'. In such case, when adding a new flight to the airport where it is defined that no HR email should be sent, in a tab 'Checklist' Leon will show handling's status as 'Not Applicable' and will not select any handler.

The **order** defines which setting is more important if it comes to defining the rule for the same airport.

For example, no HR emails should be sent to EGGW, apart from the aircraft A-BCDE - the order for A-BCDE should be higher then for 'Any' rule, so that sending HR emails for this tail is enabled. It is not possible to add the same order to 2 different rules. If you try to do so, Leon will increase the order to already defined rule.

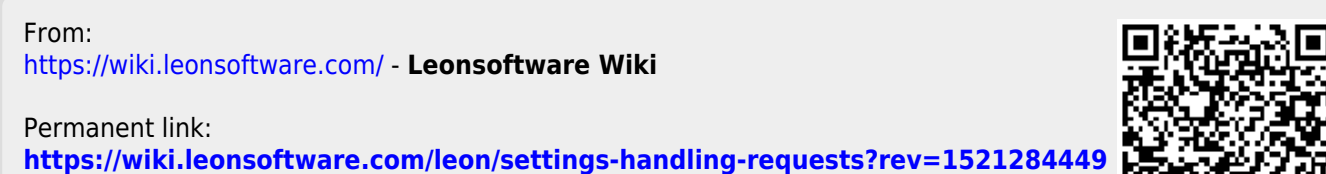

Last update: 2018/03/17 11:00

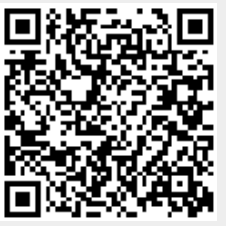